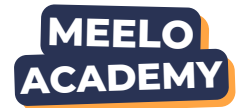

01.

## Accéder à l'analyse identité

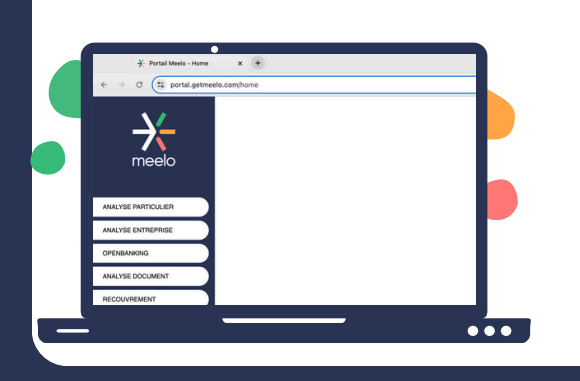

**Option 1 :** Depuis la page d'accueil du portail, cliquez sur "**Analyse document**" puis "**Analyse identité**"

**Option 2** : Après avoir lancé votre score, descendez jusqu'à atteindre l'encart **"Analyse identité**"

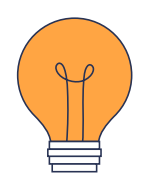

Vous avez la possibilité de demander à votre client d'envoyer sa pièce d'identité en cliquant sur **"Envoyer une demande de document"** dans le portail, puis en saisissant son numéro de téléphone.

Le client recevra ensuite **un sms contenant un lien** sécurisé lui permettant de transmettre sa pièce.

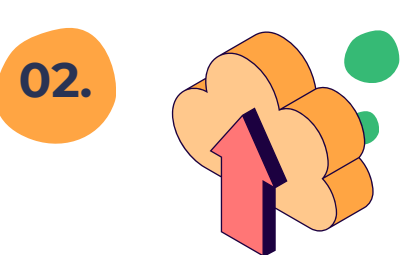

## Télécharger la pièce d'identité

- 1. Cliquez sur "Analyser un nouveau document"
- 2. Cliquez sur "Télécharger"
- 3. Sélectionnez le fichier sur votre ordinateur

4. Une fois l'envoi terminé, cliquez sur "**Terminer"** puis "**Fermer**"

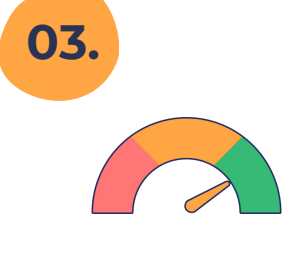

## Interpréter le résultat

Patientez 1 à 10 secondes, le résultat s'affiche :

- La pièce est non conforme
  - Des anomalies ont été détectées (date
- de validité de la pièce, qualité...)
- 👂 La pièce est conforme

## Pour en savoir +

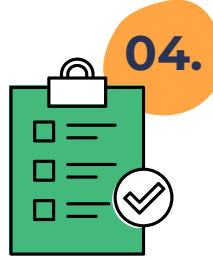

Cliquez sur "**Détails de l'analyse**" et accédez à l'ensemble des informations

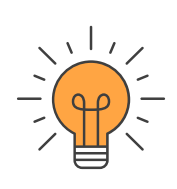

Tous les documents d'identité européennes sont pris en charge (passeport, permis, carte d'identité...)

Si vous contrôlez une carte d'identité, pensez bien à mettre **le recto et le verso**, sinon l'analyse ne sera pas concluante.